This Document apply to LY4x

## From version 1.1.x.x to newer version

## Update the firmware

1. Reboot the switch , when see the following screen, please select item 3. Please choose which to start.(Will choose active entry if no input in 10 seconds)

Current boot mode: normal

- \*1 Start Application (active)
- 2 Start Diagnostic Application
- 3 Utility

------

Enter your choice (1-3): 3

- 1 Format FLASH device to JFFS2 file system
- 2 List file
- 3 Delete file
- 4 Download file
- 5 Active file
- 6 Reboot
- 7 System Shell
- 8 Exit

------

- 2. Select 3 to delete the current run time file (select "2" first to check the run time image)
- 3. Select 4 to download the image

Enter your choice (1-8): 4

Creating tmpfs filesystem on tmpfs for download...done.

Enter TFTP Server IP : **192.168.2.100** <- Your tftp server

Enter Host IP : **192.168.2.1** 

Enter Host Subnet Mask :

Enter Gateway IP :

Enter Filename : image1 <- please rename your image name to image1 Do you want to continue? Press(Y/N): y

4. Once finish the download then select 5 to select the image1 as the next boot.

Enter Filename : **image1** Active application file image1...

5. Reload the switch.